# Guide de demande d'accès au système TRACES pour la gestion des certificats électroniques d'inspection des produits biologiques importés.

## **Principes**

Le site TRACES NT est maintenant disponible. L'accès au système TRACES nécessite au préalable de disposer d'un accès « EU login » qui est une procédure obligatoire permettant d'identifier chaque personne physique accédant au système. Chaque utilisateur devra ensuite se rattacher à l'opérateur ou Organisme certificateur (OC) pour lequel il travaille. Si l'entité n'existe pas dans le système, l'utilisateur peut demander la création du profil correspondant.

Le processus d'enregistrement consiste donc en deux étapes:

- Création d'un compte EU Login
- Enregistrement dans TRACES
  - Rattachement à une entité existante ou
  - Création d'un nouveau profil

Une fois les demandes transmises, l'INAO est en charge de les valider après vérification de l'éligibilité de ces demandes.

## 1. Créer votre compte via l'application EU Login (anciennement ECAS)

Ceci est une procédure de sécurité obligatoire. Ce compte est individuel et identifie une personne physique.

**Nota Bene**: si vous disposez déjà d'un compte ECAS, il n'est pas nécessaire de refaire cette procédure, vous pouvez aller directement à l'étape 2.

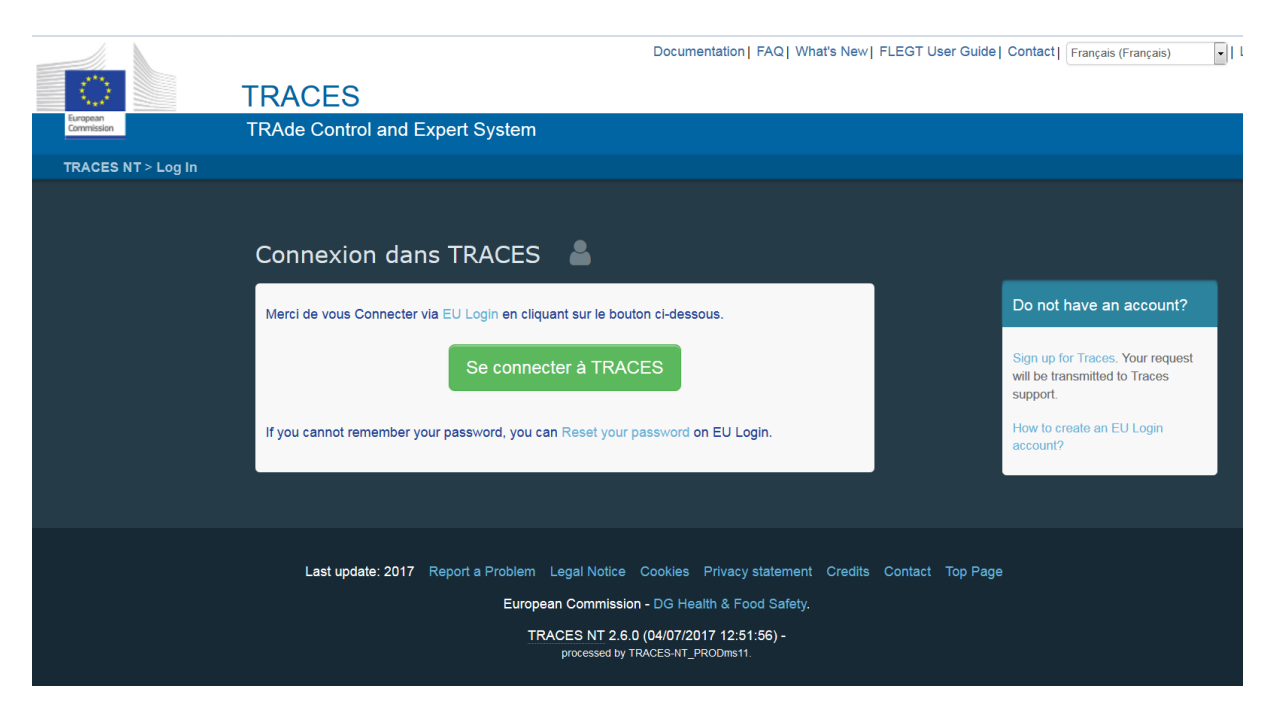

En cliquant sur <u>https://webgate.ec.europa.eu/tracesnt/login</u> Vous accédez à la page de bienvenue:

Cliquez sur le lien "sign up for TRACES"

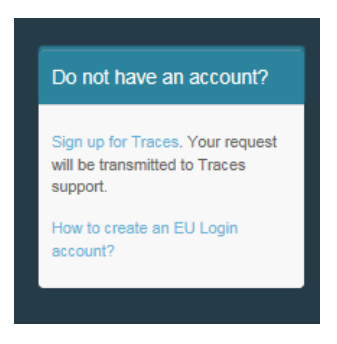

Vous accédez à la page de création d'un compte EU Login.

| Créer un compte                                                                                          |
|----------------------------------------------------------------------------------------------------|
| Aide aux utilisateurs externes<br>Prénom                                                                 |
| Nom de famille                                                                                           |
| Courrier électronique                                                                                    |
| Confirmer l'adresse électronique                                                                         |
| Langue des courriels<br>trançais (fr)                                                                    |
| Saisir le code                                                                                           |
| En cochant cette case, vous reconnaissez avoir lu<br>et compris la <u>déclaration de confidentialité</u> |
| Créer un compte                                                                                          |

En haut à droite vous pouvez choisir votre langue:

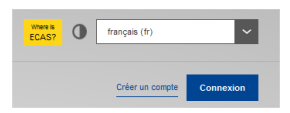

Complétez les différents champs: Prénom, Nom de famille, Courrier électronique, (vous devez confirmer cette adresse électronique), Langue des courriels et saisissez le code.

Pour le courrier électronique: <u>vous devez impérativement choisir votre adresse professionnelle</u> <u>personnelle</u> qui sera utilisée pour accéder à TRACES NT.

Après avoir complété les champs requis, cliquez sur "Créer un compte".

Un email avec un lien sera envoyé automatiquement afin que vous puissiez confirmer votre mot de passe. Ce lien expire après 90 minutes.

Si vous ne recevez pas cet email vous pouvez trouver de l'aide sur cette page: <u>https://webgate.ec.europa.eu/cas/contact.html</u>

#### 2. S'enregistrer dans TRACES NT

Retournez sur la page de bienvenue de TRACES NT : <u>https://webgate.ec.europa.eu/tracesnt/login</u>

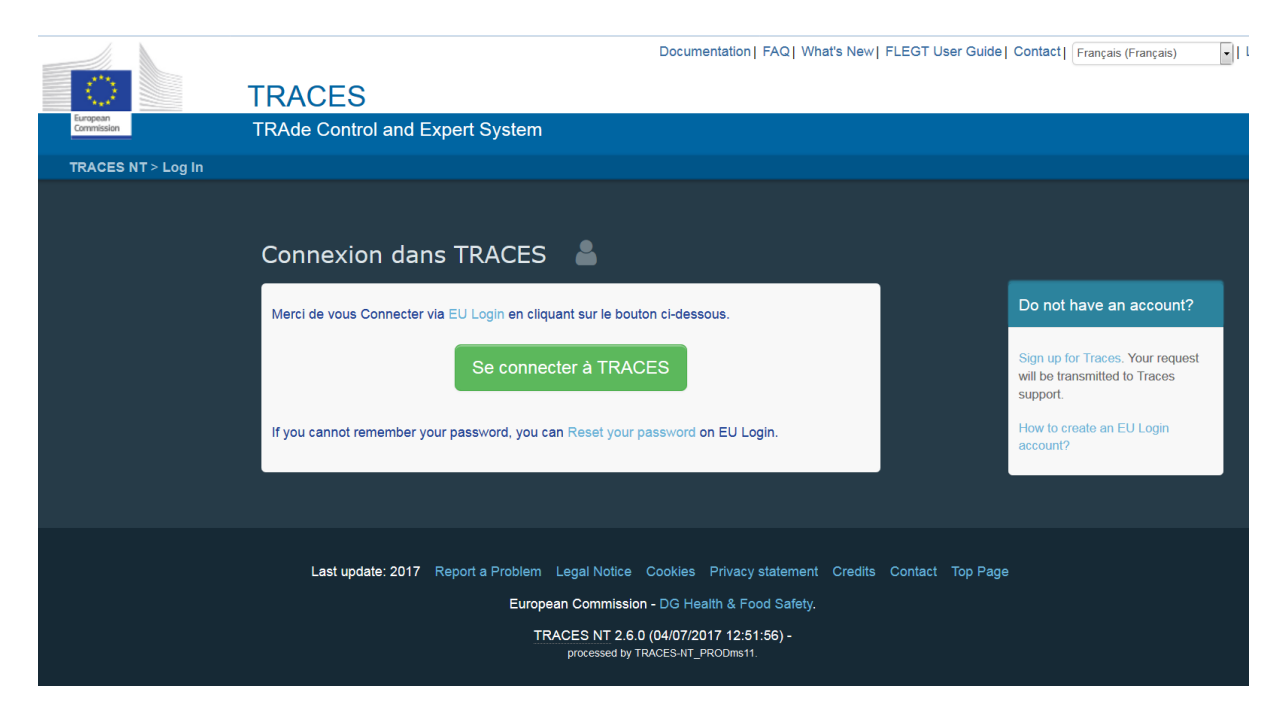

Cliquez sur le bouton vert "Se connecter à TRACES", vous serez redirigé vers la page d'authentification d'EU Login. Utilisez l'adresse email que vous avez fournie lors de la création de votre <u>compte EU Login:</u>

| tracesnt requiert votre authentification                                          |  |  |  |  |
|-----------------------------------------------------------------------------------|--|--|--|--|
| Connectez-vous pour continuer                                                     |  |  |  |  |
| Utilisez votre adresse électronique                                               |  |  |  |  |
| Suivant                                                                           |  |  |  |  |
| Créer un compte                                                                   |  |  |  |  |
| Ou                                                                                |  |  |  |  |
| Ou utilisez votre carte d'identité électronique nationale Sélectionner votre pays |  |  |  |  |

Vous êtes maintenant redirigé vers la page d'accueil de TRACES NT. Vous trouverez des liens vers EU Login où vous pourrez modifier vos informations ou changer de mot de passe si nécessaire.

Vous devez maintenant sélectionner votre rôle : Operator ou Organic Control Body

| Opérateur                | Entreprises certifiées en AB (importateur ou premier destinataire) |
|--------------------------|--------------------------------------------------------------------|
| Organisme de contrôle AB | Organismes de certification et autorités de contrôles              |

| TRACES NT > User Profile > Manage authorisation requests                                                                                    |                                                                                                    |
|----------------------------------------------------------------------------------------------------|----------------------------------------------------------------------------------------------------|
| Request authorisation                                                                                                    | Personal Information                                                                                                    |
| You currently do not have any role allowing you to access the application.                                                                  | ECAS is the place where your personal information are<br>stored. If any of the information displayed here is wrong,<br>you can update it there / you information will be refreshed<br>automatically in TRACES the next time you log in. |
| Please select the type of organisation you're requesting access for:                                                                        | Full Name John DOE<br>Username descut                                                                                                    |
| Operator Sconomic operators such as particular businesses, stores, non-profit organisations.                                                | Email John_DOE@youremail.com                                                                                                    |
| Organic Control Body<br>Control Bodies listed in Annex III and Annex IV of Commission Regulation (EC) No 1235                               | Change your Password at ECAS                                                                                                    |
| Authority<br>Competent authority such Customs offices, Veterinary authorities, central competent authorities,<br>phytosanilary authorities, | ✓ Update your Information at ECAS                                                                                                    |
| Need help to find out which kind of organisation you belong to?                                                                             |                                                                                                    |
|                                                                                                    |                                                                                                    |
| Last update: 2016 Sitemap A Report a Problem Legal Notice Cookies Privace                                                                   |                                                                                                    |
| European Commission - DG Health & Food Safety.                                                                                              |                                                                                                    |
| TRACES NT 2.0.0-SNAPSHOT (14/10/2016 18.58.53)<br>provesived by TRACES-NT_ACCIVIT.                                                          | -                                                                                                    |

# 2.1. En tant qu'opérateur (importateur ou 1<sup>er</sup> destinataire)

Après avoir cliqué sur « Operator », vous pouvez visualiser les profils d'opérateurs déjà créés et utiliser des critères de recherche pour les retrouver (par pays, activité, nom de l'opérateur...).

Si le profil de l'opérateur pour lequel vous travaillez est déjà enregistré, il vous suffit de sélectionner l'opérateur puis de cliquer sur "demande d'autorisation"/"request autorisation", bouton en haut à droite.

| Select an existing                                       | operator                          |                                                      | + Create a new operator & Reque                                                                                               | t authorisation |
|----------------------------------------------------------|-----------------------------------|------------------------------------------------------|----------------------------------------------------------------------------------------------------|-----------------|
| Country                                                  | Belgium (BE)                      | *                                                    | Really didn't find the operator you belong<br>to? In this case only you might consider<br>creating a new one using the button |                 |
| Section:                                                 |                                   | ~                                                    | above.                                                                                                    |                 |
| Activity Type                                            |                                   | ~                                                    |                                                                                                    |                 |
| Search:                                                  | Type business name, approval numb | per                                                  | Q Search                                                                                                    |                 |
| Name                                                     |                                   | Address                                              | Activities                                                                                                    | 0               |
| Name<br>ALPRO Comm.V.A.                                  |                                   | Address<br>Vlamingstraat 28                          | Activities Organic Importer (ORGANIC IMPORTER)                                                                                |                 |
| TRACES Number: BE-ORG-OP                                 | -5                                | 149256 Wevelgem                                      |                                                                                                    |                 |
| Beanworks Seeds and Grains b<br>TRACES Number: BE-ORG-OP | vba<br>-7                         | Spaans Fort 6<br>149725 Verrebroek<br>Belgium        | Organic Importer (ORGANIC IMPORTER)                                                                                           |                 |
| Coffeeteam<br>TRACES Number: BE-ORG-OP                   | -6                                | Generaal Lemanstraat 74<br>149847 Berchem<br>Belgium | Organic Importer (ORGANIC IMPORTER)                                                                                           |                 |
| Colzagro<br>TRACES Number: BE-ORG-OP                     | -4                                | Kortemarkstraat 8<br>149290 Lichtervelde             | Organic Importer (ORGANIC IMPORTER)                                                                                           |                 |

Si vous n'êtes pas en mesure de retrouver l'opérateur pour lequel vous travaillez, vous avez la possibilité de créer un nouvel opérateur en cliquant sur le bouton "créer un nouvel opérateur"/"create a new operator".

| <ul> <li>Select an existing</li> </ul> | operator                            | + Create a new operator & Requist authorisation                                                                               |
|----------------------------------------|-------------------------------------|----------------------------------------------------------------------------------------------------|
| Country                                | ttaly (IT)                          | Really didn"t find the operator you belong<br>to? In this case only you might consider<br>creating a new one using the button |
| Section:                               | ~                                   | above.                                                                                                    |
| Activity Type                          | ~                                   |                                                                                                    |
| Search:                                | Type business name, approval number | • Q Search                                                                                                    |

Une nouvelle fenêtre s'ouvre et vous permet de créer un nouveau profil correspondant à l'opérateur pour lequel vous travaillez. Cette nouvelle fenêtre comprend différents champs à remplir.

Veuillez donc compléter les champs suivants:

**\_ Détails de l'opérateur** : Nom de la société, pays, ville, adresse, numéro de téléphone, mail. Les informations doivent correspondre à celles indiquées sur le certificat bio.

\_ Identifiant de l'opérateur: Les importateurs doivent obligatoirement compléter leur numéro EORI. Disponible sur le site : <u>https://pro.douane.gouv.fr/eori/</u>

**Activité** : Veuillez sélectionner au choix

Importateur biologique ('organic importer')

ΟU

**Opérateur biologique ('organic operator')** 

& indiquer l'organisme de certification contrôlant votre entreprise.

#### Nota Bene :

Un importateur (« organic importer ») est un opérateur, <u>certifié en tant que tel</u>, par un organisme certificateur agréé, qui présente un lot de produits biologiques, en provenance de pays tiers (hors Union Européenne), en vue de sa mise en libre pratique (dédouanement) dans l'Union Européenne, soit en personne, soit par l'intermédiaire d'un représentant.

Un premier destinataire (« organic operator ») est un opérateur, certifié par un organisme de contrôle agrée, qui reçoit la marchandise importée. Cet opérateur n'effectue pas de déclaration en douanes. Il peut être soit : l'importateur ou son client.

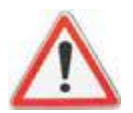

Il est très important d'indiquer une activité sur le profil de votre opérateur, sans cette précision il sera très difficile pour l'INAO de valider votre profil.

| Créer un r               | nouvel opérateur                        |                                                        |                                     |                  | Créer |
|--------------------------|-----------------------------------------|--------------------------------------------------------|-------------------------------------|------------------|-------|
| Détails relatifs à       | l'opérateur                             | Activités d'opérateur                                  | -                                   | 💉 🧭 🕂 Ajouter un |       |
| Nom<br>Pays              | France (FR)                             | Organic Importer Organic Imp     Ottails de l'activité | porter (ORGANIC IMPORTER) New       | 8                |       |
| Région<br>administrative |                                         | Section                                                | Organic Importer (ORGANIC IMPORTER) | •                | •     |
| Ville                    | 75007 Paris Viie Q                      | Activité                                               | Organic Importer                    | •                | •     |
| Adresse                  | 1                                       | . Identifiant                                          |                                     |                  |       |
| Coordonnéos              |                                         | Organisme de<br>contrôle/Autorité de<br>contrôle       | Entrer pour recherche               | Q Q Ava          | incé  |
| Téléphone ¥              | Laindé v / Longitude v                  | Valide à partir de                                     |                                     | +02:00 CEST      |       |
|                          | Tax<br>■ Email                          | Valide jusqu'à                                         |                                     | +02:00 CEST      |       |
| Identifiants d'opé       | Web url     rateur     Ajouter un ident | Date de publication                                    |                                     | +02:00 CEST      |       |
| Туре                     | Valeur                                  | Date de l'application                                  |                                     | +02:00 CEST      |       |
| Central Business R       | legister                                | <b>1</b>                                               |                                     |                  |       |
| Central Busines<br>CIN   | ss Register                             | ✓ Remarques                                            |                                     |                  |       |
| DUNS<br>EORI             |                                         | Rechercher une<br>remarque:                            | Entrer une remarque ici             | Q                |       |
| IMO, mngmt<br>IMO, owner |                                         |                                                        |                                     |                  |       |

Quand toutes les informations sont complétées, veuillez cliquer sur "créer un nouvel opérateur"/"create a new operator" en haut à droite de la fenêtre.

| < | Créer un nouvel opérateur      |                       |   |   |   | Créer                  |
|---|--------------------------------|-----------------------|---|---|---|------------------------|
|   | Détails relatifs à l'opérateur | Activités d'opérateur | - | * | 2 | + Ajouter une activité |
|   |                                |                       |   |   |   |                        |

Un nouveau message apparaitra, dans lequel vous pouvez entrer des informations complémentaires (e-mail, téléphone). Puis vous devez cliquer sur « send authorisation request » /envoyer la demande d'autorisation.

|       |                      |         |                                   | -  |
|-------|----------------------|---------|-----------------------------------|----|
| Opt   | onally, you can prov | ide sor | ne additional useful information. |    |
|       | Message              | Ope     | rator n. 11111                    |    |
|       |                      |         |                                   |    |
| eques |                      |         |                                   |    |
|       |                      |         |                                   |    |
|       |                      |         |                                   |    |
|       |                      |         |                                   |    |
| -     | Email                |         | name@youremail.com                |    |
|       |                      |         |                                   |    |
|       | Phone                | 2       | +32 4567898                       |    |
|       |                      |         |                                   | _  |
|       |                      |         |                                   |    |
|       |                      |         | Cancel Send authorisation reque   | st |
|       |                      |         |                                   |    |

Automatiquement, la demande de création du nouvel opérateur et votre demande de rattachement en tant qu'utilisateur à cet opérateur seront transmises via le système aux autorités compétentes (INAO), qui valideront ces accès, si l'opérateur est bien certifié en AB.

**Nota bene** : La première personne qui demande un rattachement à un opérateur obtient le rôle d'administrateur. Ce rôle permet à l'utilisateur de gérer (valider/supprimer) toute demande ultérieure de rattachement d'un utilisateur à cet opérateur. (cf.3. Validation des demandes d'utilisateurs)

## 2.2. Enregistrement en tant qu'organisme certificateur

Quand vous cliquez sur "organisme de contrôle biologique"/"Organic Control Body".

Vous pouvez rechercher par pays, ou par nom de l'organisme de contrôle biologique. Une fois que l'organisme de contrôle biologique a été identifié, si vous travaillez dans un seul pays, vous pouvez cliquer sur l'onglet derrière (1) et si vous travaillez dans plusieurs pays, vous pouvez sélectionner plusieurs pays sur la liste (2).

| Select Organic Contro        | bl Body                                       |                                                                                                    | 🕑 Request a | uthorisation |
|------------------------------|-----------------------------------------------|----------------------------------------------------------------------------------------------------|-------------|--------------|
|                              | Country Netherlands (NL) Name Control Union   | Q Search                                                                                                    |             | 2            |
| NameĮĝ                       | Address                                       |                                                                                                    | Code        |              |
| Control Union Certifications | Meeuwenlaan 4-6<br>8011 Zwolle<br>Netherfands | Unprocessed plant products A<br>Live animals or unprocessed animal products B<br>Aquaculture products and seaweeds C<br>Processed agricultural products for use as food D<br>Processed agricultural products for use as feed E<br>Vegetative propagating material and seeds for cultivation F | AE-BIO-149  |              |
| Control Union Certifications | Meeuwenlaan 4-6<br>8011 Zwolle<br>Metherfands | Unprocessed plant products A<br>Live animals or unprocessed animal products B<br>Aquaculture products and seaweeds C<br>Processed agricultural products for use as food D<br>Processed agricultural products for use as feed E<br>Vegetative propagating material and seeds for cultivation F | AF-BIO-149  | 1            |
| Control Union Certifications | Meeuwenlaan 4-6                               | Unprocessed plant products A                                                                                                    | AL-BIO-149  |              |

Après avoir sélectionné votre rôle, veuillez cliquer sur le bouton "request autorisation"/" demande" en haut de la page. Une fenêtre s'ouvre à chaque validation.

| Con    | firm authorisation request for Clermont bureau            |
|--------|-----------------------------------------------------------|
| Option | ally, you can provide some additional useful information. |
| Reque  | ist message                                               |
| Test   | demonstration                                             |
| Conta  | et Email                                                  |
|        | name@domain.com                                           |
| Conta  | ct Phone                                                  |
|        |                                                           |
|        |                                                           |
|        | Cancel Send authorisation request                         |

Vous pouvez ajouter des informations permettant d'expliquer les raisons de votre connexion ou des moyens des contacts (email, téléphone). Ensuite, veuillez valider cette fenêtre en cliquant sur "envoyer la demande d'autorisation"/"send authorisation request".

Un message vert apparaîtra rapidement et votre demande sera visible dans votre profil.

| Je Opdate | your information at ECAS                                                                         |                                    |
|-----------|--------------------------------------------------------------------------------------------------|------------------------------------|
| Your Role | s                                                                                                |                                    |
| Request   | new role 🗸<br>sted 🛛 🖓 0 Suspended 💟 0 Valid                                                     | Select user body status to display |
| Authority | Clermont bureau<br>C.A.F.O.P.(Competent Authority for Organic Produce)<br>Clermont Ferrand 63000 | Requested                          |

Votre demande sera examinée et validée par l'INAO.

## 2.3. Enregistrement des TRANSITAIRES ou représentants en douane

Les transitaires qui souhaitent avoir accès à TRACES NT, peuvent obtenir le rôle « *responsible for the load* » ou intéressé au chargement. Ce rôle permet de visionner les certificats, sans pouvoir les modifier.

Actuellement, seule la Commission peut attribuer ce rôle.

Après avoir crée un compte ECAS, l'utilisateur doit contacter la DGCCRF, à l'adresse suivante : <u>Bureau-4B-Traces@dgccrf.finances.gouv.fr</u>, <u>en précisant le point d'entrée désigné</u> auquel ils souhaitent être rattachés.

## 3. Validation des demandes des utilisateurs

Les utilisateurs validés en tant qu'administrateur sont en charge de la gestion d'autres demandes de rattachement à leur entreprise (opérateur).

La procédure à suivre pour valider/supprimer des demandes est la suivante :

- a. Se connecter avec les identifiants utilisateurs/administrateurs sur TRACES NT
- b. Cliquer sur l'onglet Organisations > Utilisateurs

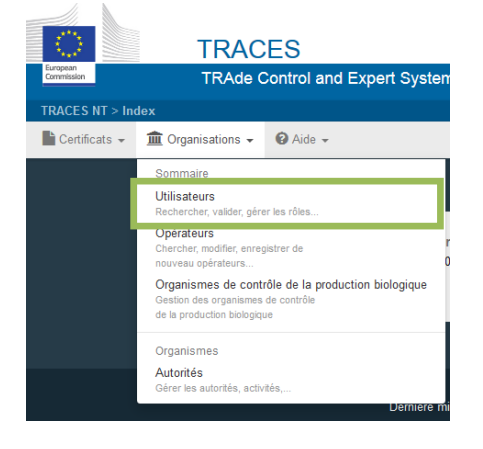

c. Sur l'écran, vous devez cliquer sur « *rechercher des demandes en attente* », pour trouvez les utilisateurs qui souhaitent être rattachés.

| Rechercher des                     | Rechercher des der | Rechercher des demandes en attente |                         |                                          |              |                                                                |                     |  |  |
|------------------------------------|--------------------|------------------------------------|-------------------------|------------------------------------------|--------------|----------------------------------------------------------------|---------------------|--|--|
| Recherche: Rechercher par nom, pré |                    |                                    | prénom ou adresse de co | inom ou adresse de courrier électronique |              |                                                                | Recherche avancée > |  |  |
| Nom complet 12                     |                    | Nom du compte                      | Organismes              |                                          |              | Demière connexion                                              |                     |  |  |
|                                    |                    | nlot<br>¥ Pas d'accès. (2          | Opérateur               |                                          | Permandé (1) | 29 août 2017 14:14:14<br>+02:00 CEST<br><i>il y a 2 jours.</i> | 0                   |  |  |
| (3)                                |                    | nva<br>¥ Pas d'accès.              | Opérateur               |                                          | Pemandé      | 11 août 2017 11:16:02<br>+02:00 CEST<br>il y a 20 jours.       | 0                   |  |  |
|                                    |                    |                                    | Opérateur               |                                          | 🗭 Demandé    |                                                                |                     |  |  |

- d. La liste présente les utilisateurs qui demandent à être rattachés.
  - Les informations suivantes sont présentées :
    - (1) Le statut de la demande de rattachement à un profil
    - (2) Le statut général de l'utilisateur
- e. Pour valider le rôle et le statut de l'utilisateur, il faut cliquer sur le nom de l'utilisateur, inscrit en (3). Cette action ouvre le profil de l'utilisateur.

| < | Gestion de               | nlot                             |                |                                      |         | O - C Ann        | uler 📃 Enreg | gistrer les modificatio | ons |
|---|--------------------------|----------------------------------|----------------|--------------------------------------|---------|------------------|--------------|-------------------------|-----|
|   | Détails de l'utilisateur |                                  |                |                                      |         |                  |              | (2)                     |     |
|   | Nom d'utilisateur        | nlot                             |                | Courriel                             | M       |                  |              | •                       |     |
|   | Domaine                  | Externe                          |                | Téléphone                            | C       | Téléphone        |              |                         |     |
|   | Prénom                   |                                  | •              | Fax                                  |         | Fax              |              |                         |     |
|   | Nom                      |                                  |                | Accès à l'application                |         | 🗙 Pas d'accès    | s.           |                         |     |
|   |                          |                                  |                |                                      |         |                  |              |                         |     |
|   | Rôles                    |                                  |                |                                      |         |                  | Ajou         | iter un nouveau rôle ·  | -   |
|   |                          |                                  | Statuts des rö | ôles de l'utilisateur à afficher 📃 🚺 | Supprir | mé 🕑 1 Demandé 🕑 | 0 Suspendu   | ✔ 0 Valid               |     |
|   | Opérateur                |                                  |                |                                      |         | P Dem            | nandé 👔      |                         |     |
|   |                          | Organic Importer     France (FR) |                |                                      |         |                  |              | (1)                     |     |

- Cliquer sur le bouton (1), pour valider la demande
- Cliquer sur le bouton (2) pour enregistrer la validation

Cet utilisateur aura maintenant accès aux certificats d'inspection biologique de l'opérateur auquel il est rattaché.

## 4. CONTACTS

Contact importateur //1<sup>er</sup> destinataire : INAO : <u>traces.inao@inao.gouv.fr</u>

Contact transitaires : DGCCRF : <u>Bureau-4B-Traces@dgccrf.finances.gouv.fr</u>